#### Handleiding draadloze verbinding noorderpoort vanaf Windows 7

Deze handleiding toont welke instellingen je moet veranderen om je laptop te verbinden met het draadloze netwerk *noorderpoort*. Nadat je de verbinding hebt gelegd kun je met je nieuwe gebruikersnaam en wachtwoord inloggen.

1. Ga eerst naar het bureaublad en klik vervolgens op het *verbindingen pictogram* waarna je *Netwerkcentrum openen* kiest (fig. 1 en fig. 2).

[Het Netwerkcentrum is ook te bereiken via Startknop – Configuratiescherm – Netwerk en Internet – Netwerkcentrum]

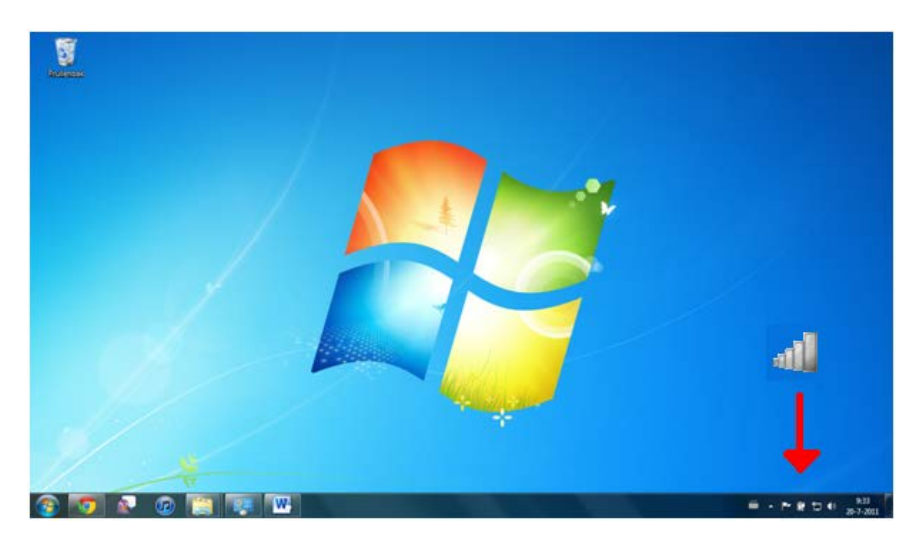

Fig. 1

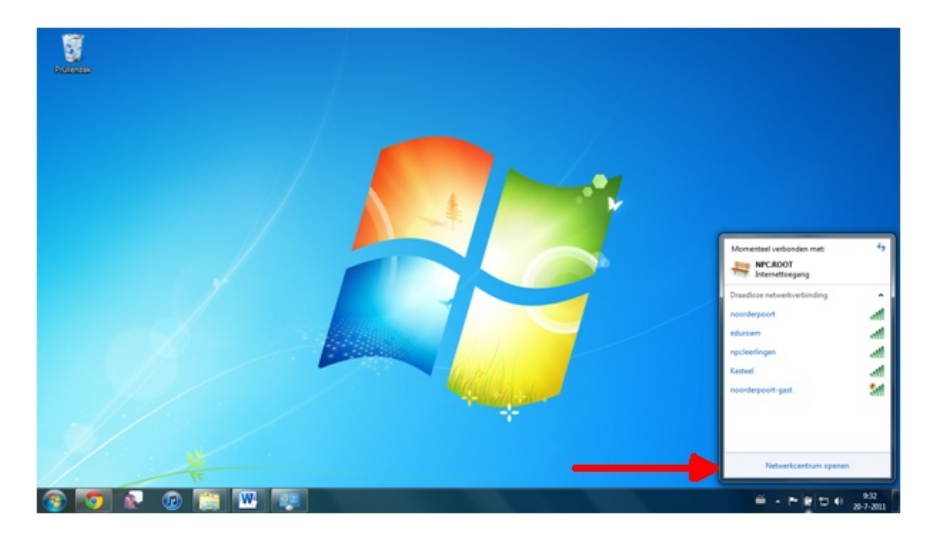

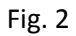

2. Kles vervolgens Draadloze netwerken beheren (fig. 3) en kies daarna Toevoegen (fig. 4).

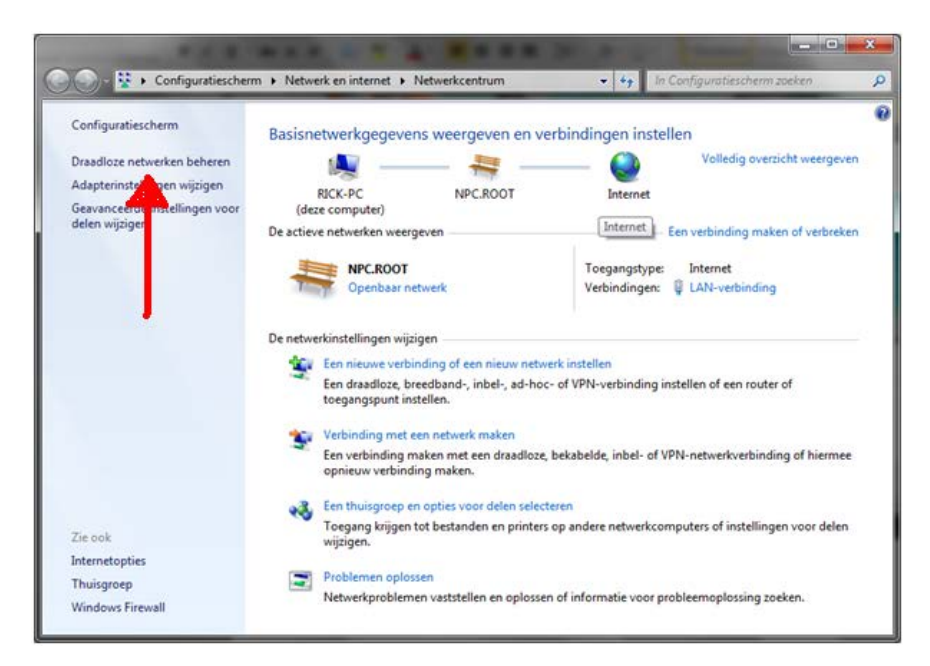

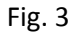

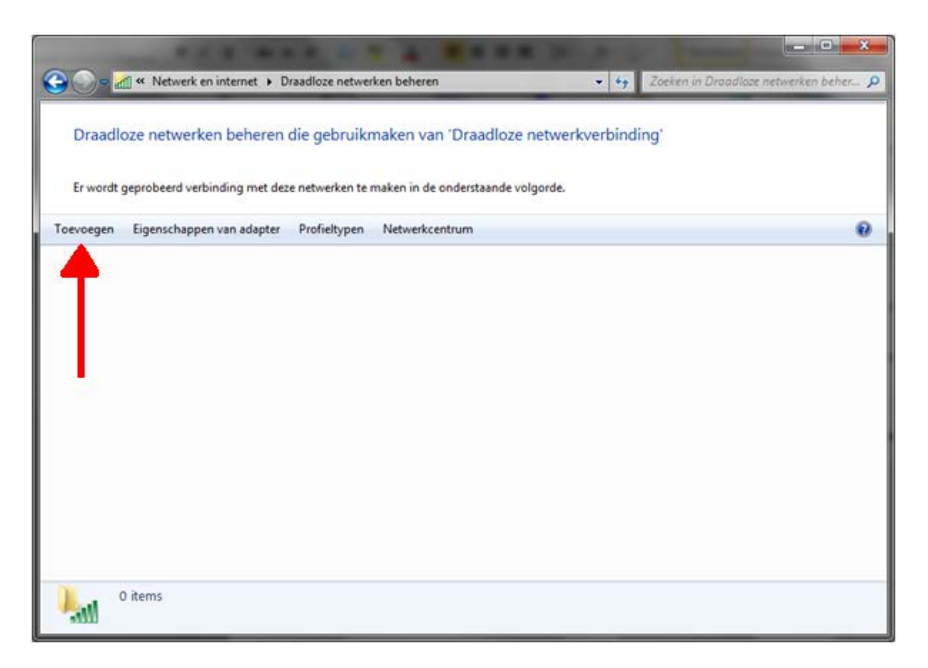

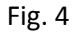

3. Klik op Handmatig een netwerkprofiel toevoegen (Fig.5)

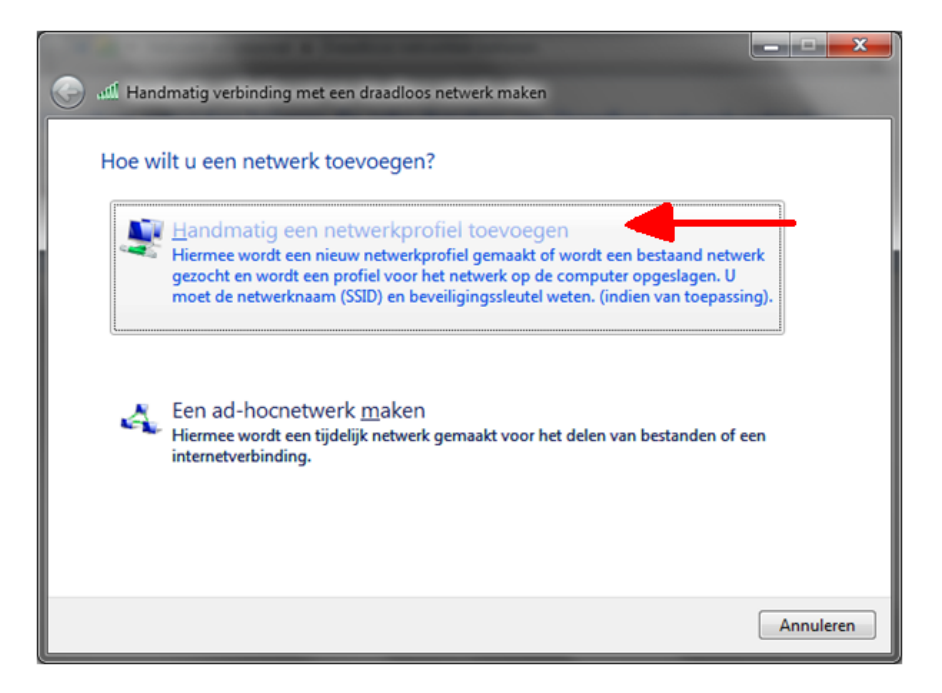

Fig. 5

4. Zorg er nu voor dat de instellingen overeen komen met figuur 6 en klik daarna op *Volgende*.

| Netwerknaam:          | noorderpoort                       |                          |   |
|-----------------------|------------------------------------|--------------------------|---|
| Beveiligingstype:     | WPA2-Enterprise                    | • •                      |   |
| Versleutelingstype:   | AES                                | •                        |   |
| Beveiligingssleytel:  |                                    | Tekens verbergen         |   |
| Deze verbinding aut   | omatisch starten                   | 🔶 🗖 ui                   | t |
| Verbinding maken, :   | elfs wanneer het netwerk niet ui   | tzendt                   |   |
| Waarschuwing: als dez | e optie is ingeschakeld, is uw pri | vacy mogelijk in gevaar. |   |

Fig. 6

5. Bij het volgende scherm klikt u op *Verbindingsinstellingen wijzigen* (fig. 7) en daarna op het tabblad *Beveiliging* (fig. 8).

|    | Hand | dmatig verbinding met een draadloos netwerk maken                                                                             |         |
|----|------|----------------------------------------------------------------------------------------------------|---------|
| no | orde | erpoort is toegevoegd                                                                                                    |         |
|    | •    | Verbindingsinstellingen wijzigen<br>Open de eigenschappen van de verbinding zodat de instellingen kunnen<br>worden gewijzigd. |         |
|    |      |                                                                                                    | Sluiten |

Fig. 7

| Eige | nschappe                                                                      | en van dra         | adloos netwerk noorderpoort                  |  |
|------|-------------------------------------------------------------------------------|--------------------|----------------------------------------------|--|
| Ve   | erbinding                                                                     | Beveiliging        | ]                                            |  |
|      |                                                                               |                    |                                              |  |
|      | Naam:                                                                         | Т                  | noorderpoort                                 |  |
|      | SSID:                                                                         |                    | noorderpoort                                 |  |
|      | Type netw                                                                     | verk:              | Toegangspunt                                 |  |
|      | Beschikba<br>netwerk:                                                         | arheid van         | Alle gebruikers                              |  |
|      | Auto <u>m</u><br>bereik                                                       | atisch verbi<br>is | nding maken wanneer dit netwerk binnen       |  |
|      | Verbin                                                                        | ding met ee        | n beschikbaar voor <u>k</u> eurnetwerk maken |  |
|      | Verbinding maken, zelfs wanneer het netwerk zijn naam (SSID)<br>niet uitzendt |                    |                                              |  |
|      |                                                                               |                    |                                              |  |
|      |                                                                               |                    |                                              |  |
|      |                                                                               |                    |                                              |  |
|      |                                                                               |                    |                                              |  |
|      |                                                                               |                    |                                              |  |
|      |                                                                               |                    |                                              |  |
|      |                                                                               |                    |                                              |  |
|      |                                                                               |                    |                                              |  |
|      |                                                                               |                    |                                              |  |
|      |                                                                               |                    | OK Annuleren                                 |  |

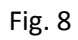

7. Zorg er nu voor dat de instellingen overeen komen met figuur 9 en klik vervolgens op *Instellingen*.

| Eigenschappen van draadloos netwerk noorderpoort                                                                                                    |
|----------------------------------------------------------------------------------------------------|
| Verbinding Beveiliging                                                                                                    |
| Beveiligingstype:                                                                                                    |
| Selecteer een methode voor netwerkverificatie:<br>Microsoft: Beveiligde EAP (PEAP)    Instellingen   Mijn referenties oor deze verbinding onthouden ondat ik ben<br>aangemeld |
| ☑ aan 2 Geavanceerde instellingen                                                                                                    |
| OK Annuleren                                                                                                    |

Fig. 9

8. Het volgende scherm verschijnt (*fig.* 10). Zorg ervoor dat het vinkje bij *Servercertificaat valideren* **uit** staat en klik vervolgens op *Configureren*.

| Beveiligde EAP-eigenschappen                                                                                                    | x               |  |  |  |  |
|----------------------------------------------------------------------------------------------------|-----------------|--|--|--|--|
| Als er verbinding wordt gemaakt:                                                                                                    |                 |  |  |  |  |
| Vertrouwde basiscertificeringsinstanties:                                                                                                    |                 |  |  |  |  |
| Class 3 Public Primary Certification Authority                                                                                                    |                 |  |  |  |  |
| Entrust.net Certification Authority (2048) Entrust.net Secure Server Certification Authority                                                                                                    |                 |  |  |  |  |
| Equifax Secure Certificate Authority Equifax Secure Global eBusiness CA-1                                                                                                    | -               |  |  |  |  |
| Gebruiker niet vragen om nieuwe servers of vertrouwde certificeringsinstanties te verifiëren                                                                                                    |                 |  |  |  |  |
| Selecteer een verificatiemethode:                                                                                                    |                 |  |  |  |  |
| Beveiligd wachtwoord (EAP-MSCHAP v2)       Configurent         Snel opnieuw verbinding maken inschakelen       NAP afdwingen         Verbinding verbreken als de server geen TLV-cryptobinding anbie       Identiteitsprivacy inschakelen         Identiteitsprivacy inschakelen       2         OK       Annuler | en<br>edt<br>en |  |  |  |  |

Fig. 10

9. Zorg dat het vinkje bij *Automatisch mijn Windows-aanmeldingsnaam en –wachtwoord gebruiken* **uit** staat (Fig.11) en druk nu 2x op *OK* 

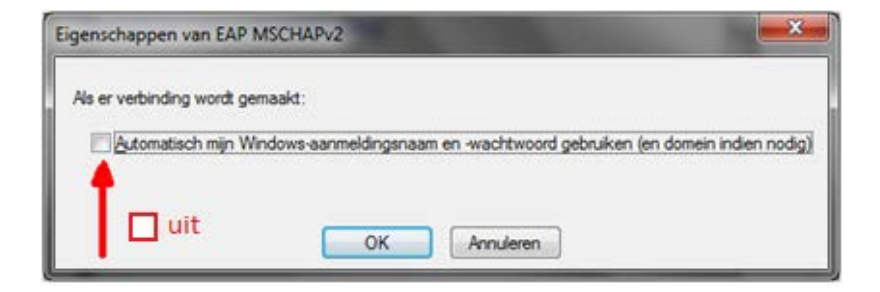

Flg. 11

6. U bent weer terug op de *Beveiliging* tabblad (fig. 12). Klik nu op *Geavanceerde instellingen* en vink op het volgende scherm *Verificatie modus opgeven* **aan**. Controleer of de overige instellingen overeen komen met figuur 13.

| Eigenschappen van draadloos netwerk noorderpoort                            |                         |  |  |  |
|-----------------------------------------------------------------------------|-------------------------|--|--|--|
| Verbinding Beveiliging                                                      |                         |  |  |  |
| B <u>e</u> veiligingstype:                                                  | WPA2-Enterprise         |  |  |  |
| Versleutelingstype:                                                         | AES                     |  |  |  |
|                                                                             |                         |  |  |  |
| Selecteer_een methode vo                                                    | oor netwerkverificatie: |  |  |  |
| Microsoft: Beveiligde EAP                                                   | P (PEAP)                |  |  |  |
| ☑ Mijn referenties voor deze verbinding onthouden nadat ik ben<br>aangemeld |                         |  |  |  |
| Gegvanceerde instellingen                                                   |                         |  |  |  |
|                                                                             |                         |  |  |  |
|                                                                             | OK Annuleren            |  |  |  |

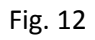

| Geav | anceerde instellingen                                                                                          |
|------|----------------------------------------------------------------------------------------------------|
| 80   | 2.1X-instellingen 802.1-instellingen                                                                           |
| ſ    | ☑ Verificatiemodus opgeven:                                                                                    |
|      | Gebruikers- of computerverificatie                                                                             |
|      | Referenties verwijderen voor alle gebruikers                                                                   |
|      | Eenmalige aanmelding inschakelen voor dit netwerk                                                              |
|      | (a) Direct vóór de aanmelding van de gebruiker<br>uitvoeren                                                    |
|      | O Direct na de ganmelding van de gebruiker uitvoeren                                                           |
|      | Maximale vertraging (seconden):                                                                                |
|      | anmelding                                                                                                    |
|      | In dit netwerk worden afzonderlijke virtuele LAN's<br>gebruikt voor het verifiëren van computers en gebruikers |
|      |                                                                                                    |
|      |                                                                                                    |
|      |                                                                                                    |
|      | OK Annuleren                                                                                                   |

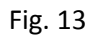

7. Klik vervolgens steeds op *OK* totdat u weer op het Bureaublad staat. Klik vervolgens weer op het *verbindingen pictogram* en klik op *noorderpoort* (fig.14).

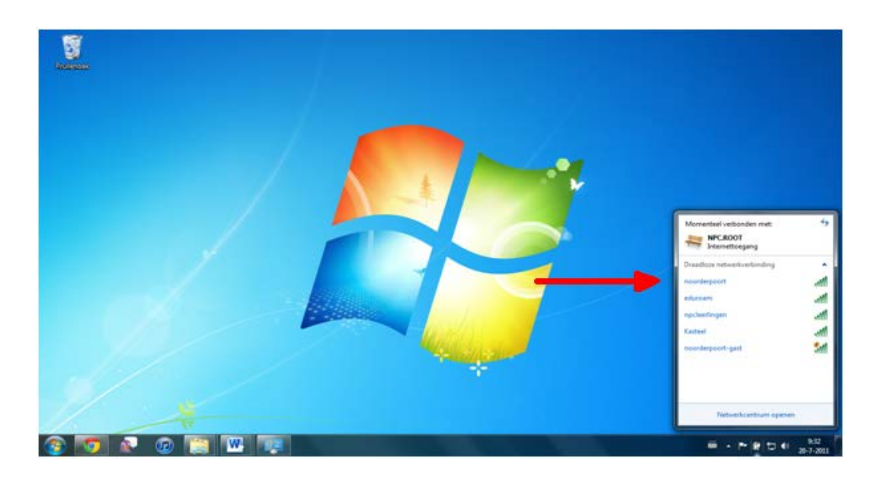

Fig. 14

8. Vul je inlognaam in en het daarbij horende wachtwoord. (fig. 15). Klik vervolgens op *OK* en na enkele seconden bent u verbonden met het Noorderpoort en kunt u gebruik maken van het internet.

| Windows-beveilig             | ing                           |    |      | ×      |
|------------------------------|-------------------------------|----|------|--------|
| Netwerkver<br>Voer uw gebrui | rificatie<br>ikersgegevens in |    |      | _      |
|                              | Voorbeeld                     |    |      |        |
|                              |                               | ОК | Annu | Ileren |

Fig. 15